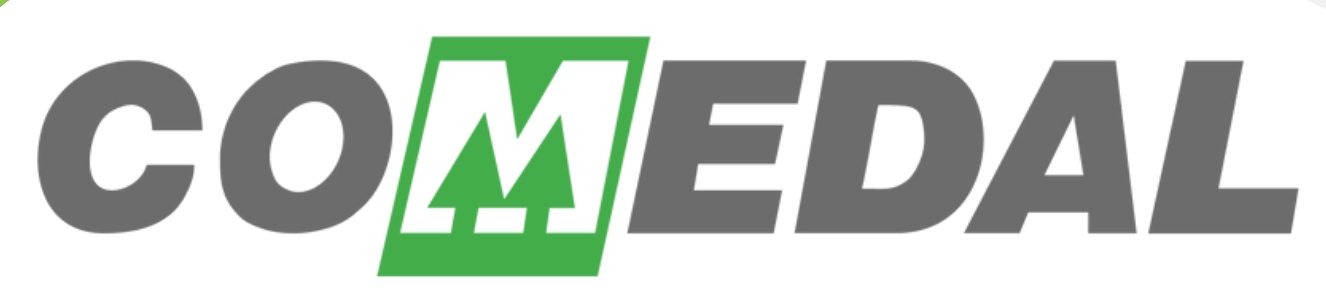

La mejor opción financiera del gremio médico

# Conoce cómo recibir transferencias desde la APP COMEDAL mediante

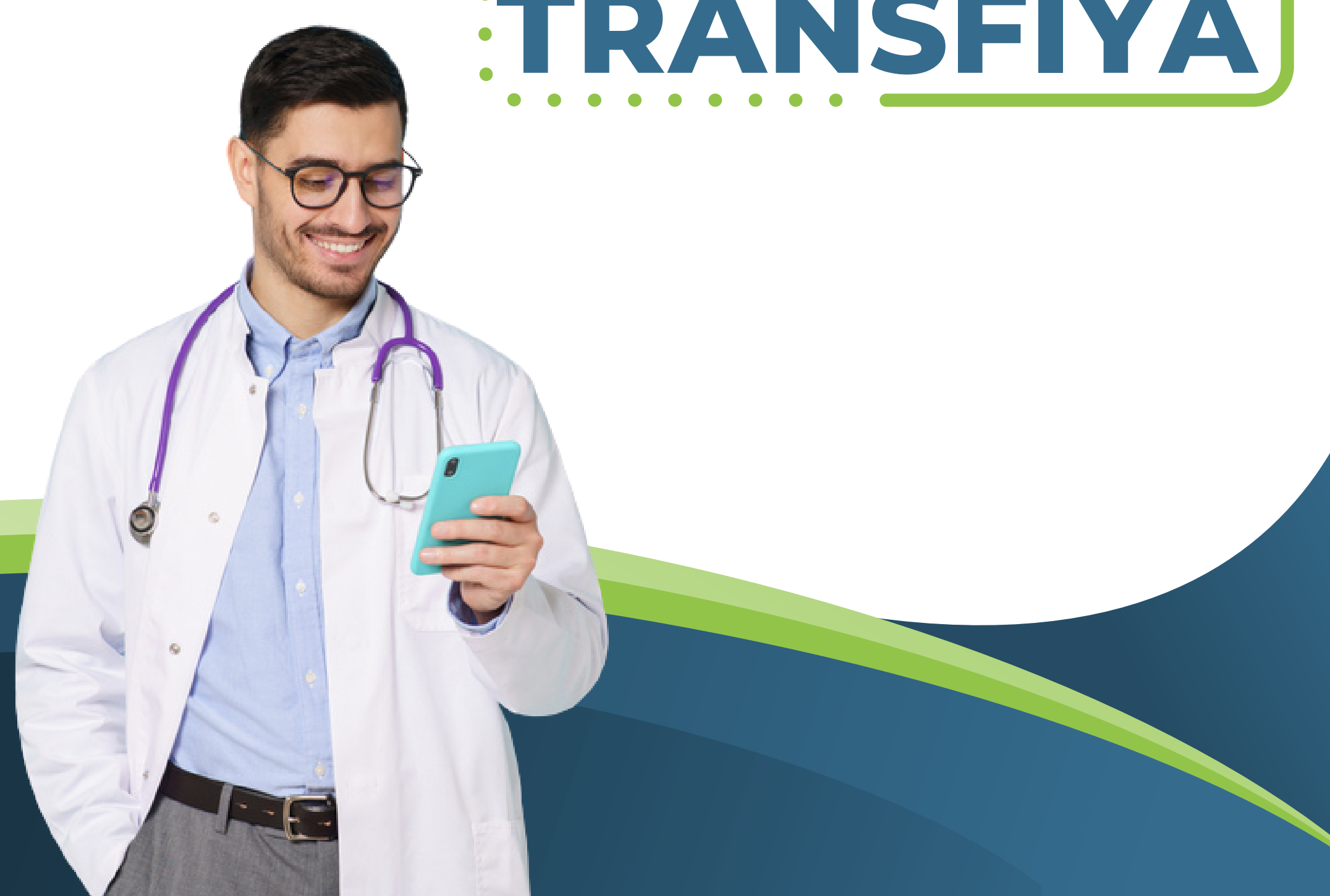

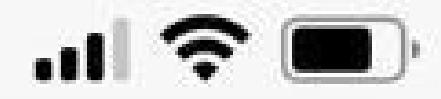

# Ingresa a tu App COMEDAL

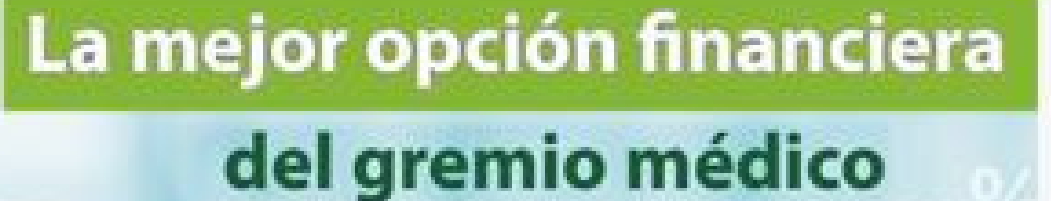

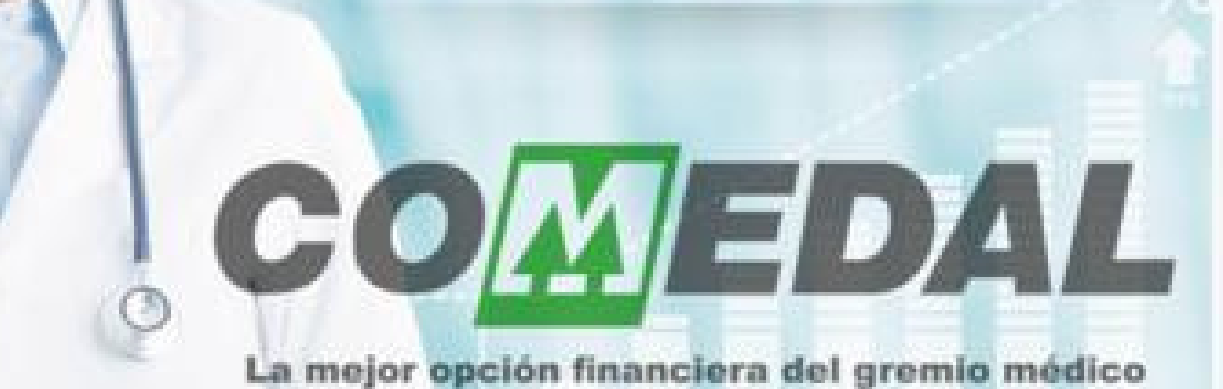

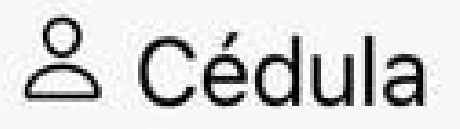

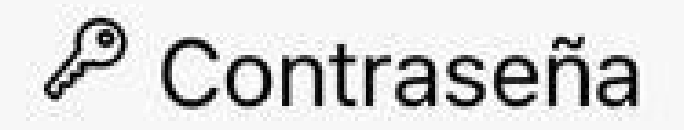

### Ingresar

# 

### ¿Olvidó su contraseña?

Terminos y condiciones

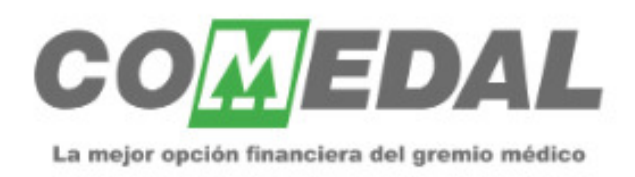

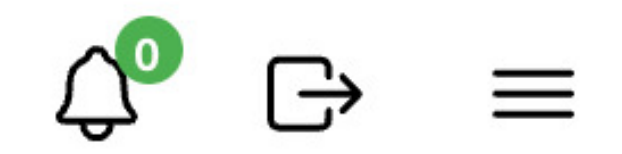

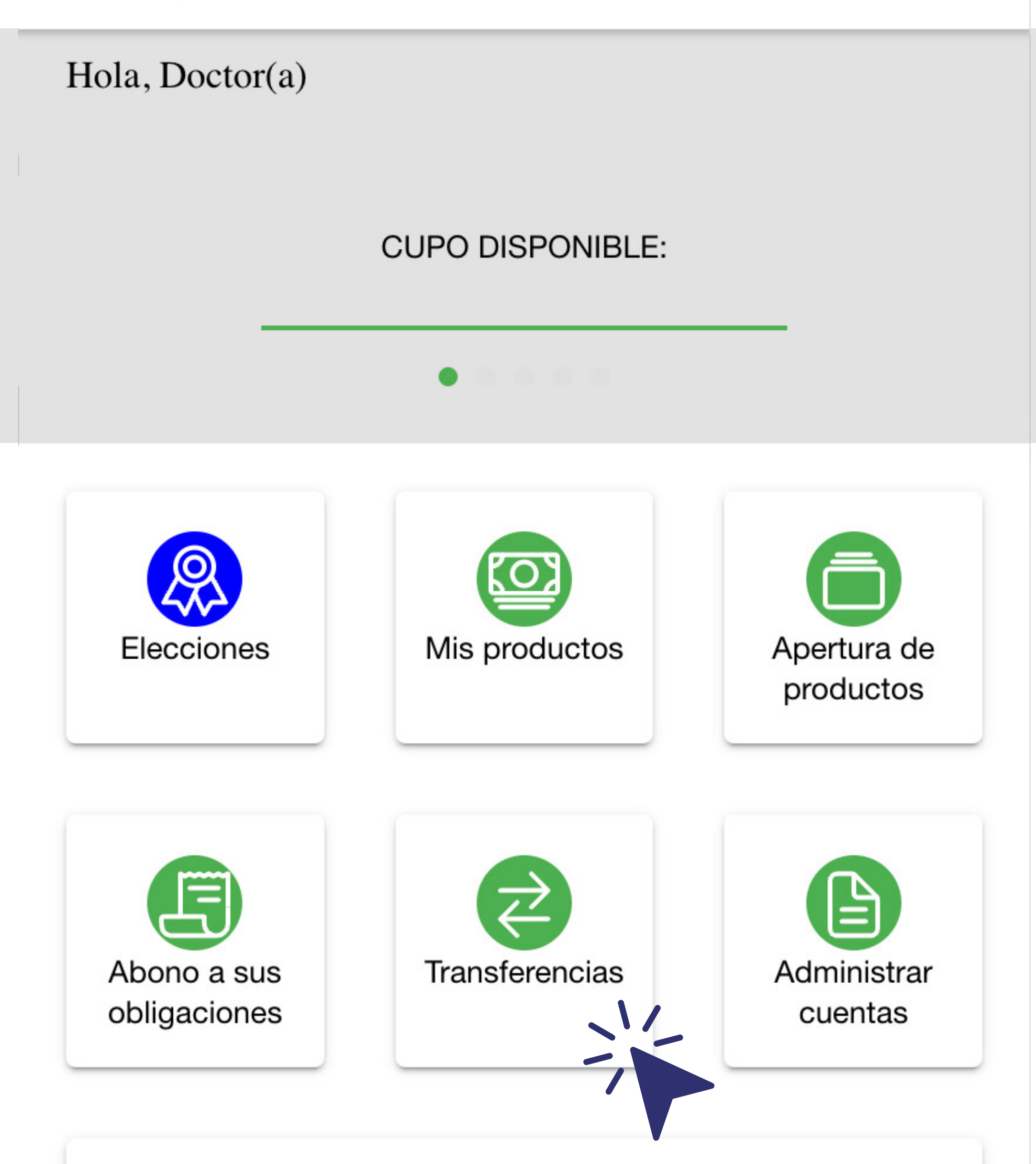

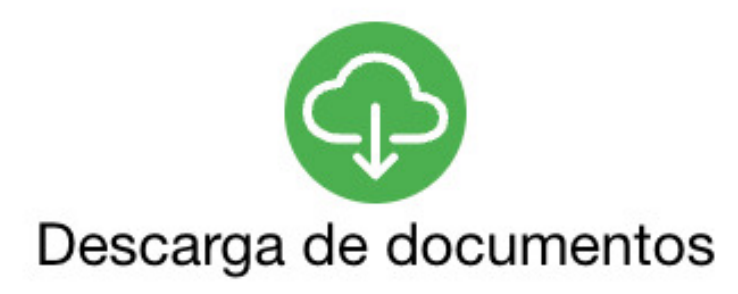

# Haz clic en Transferencias

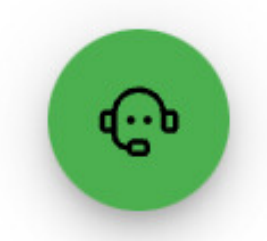

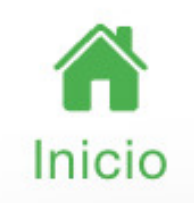

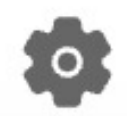

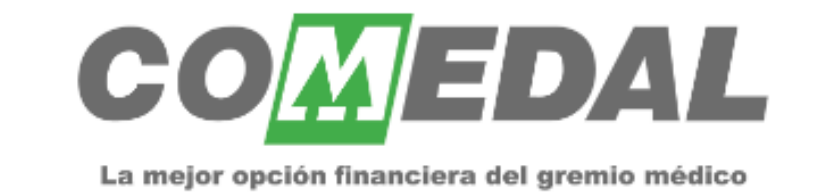

#### Transferencias

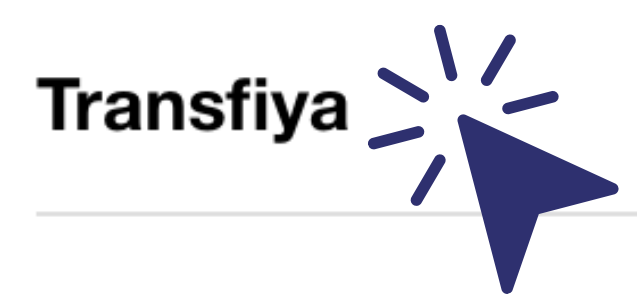

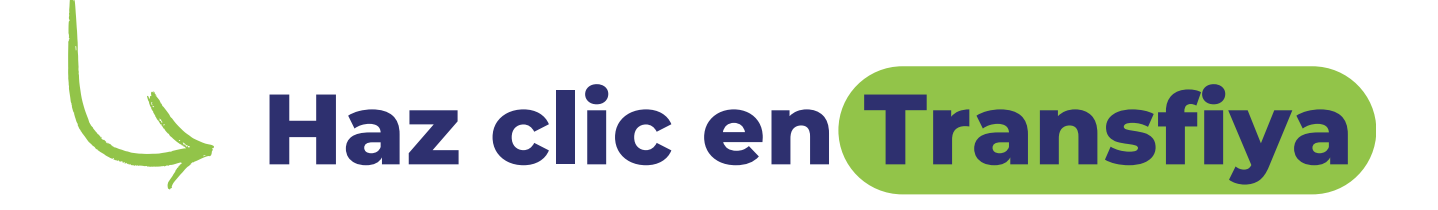

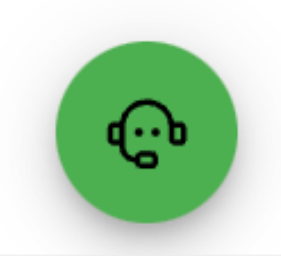

 $\rightarrow$ 

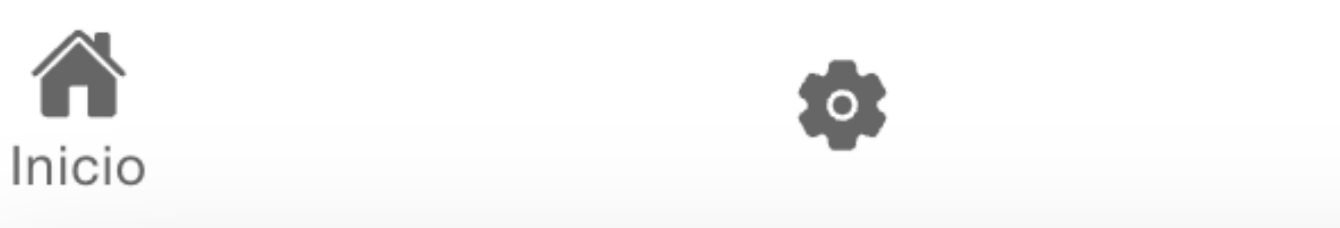

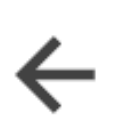

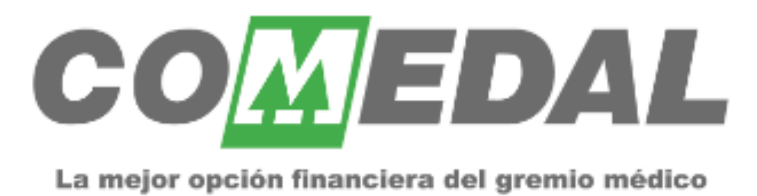

#### Transfiya

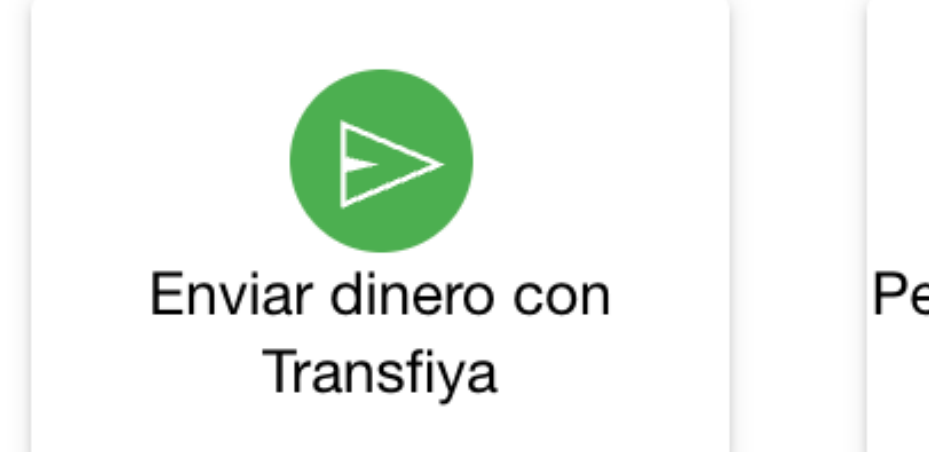

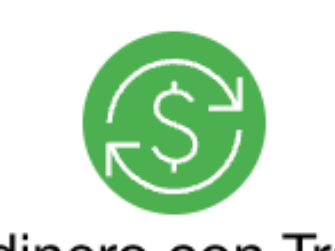

Pedir dinero con Transfiya

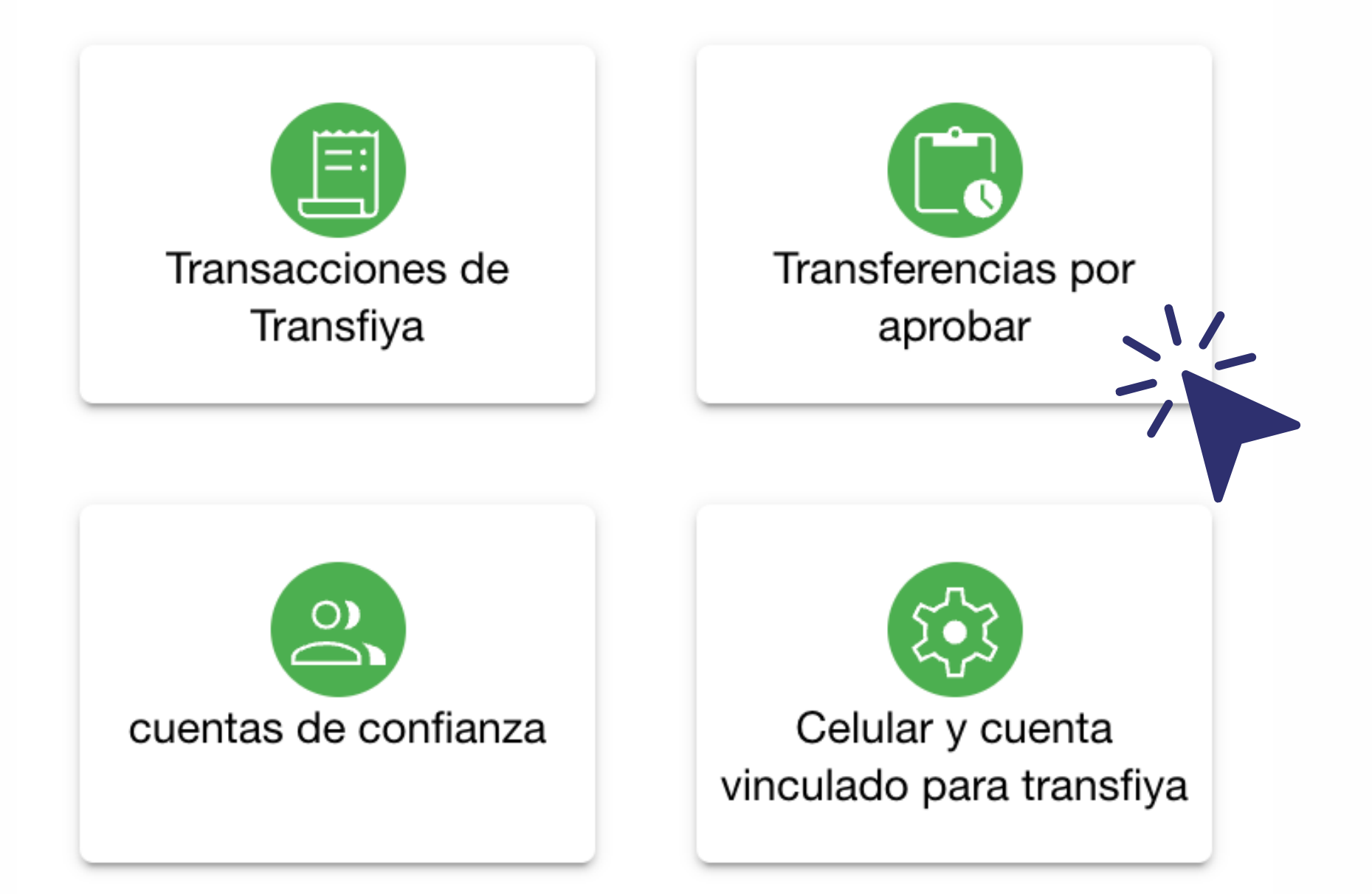

# Selecciona la opción Transferencias por aprobar

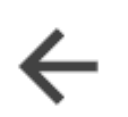

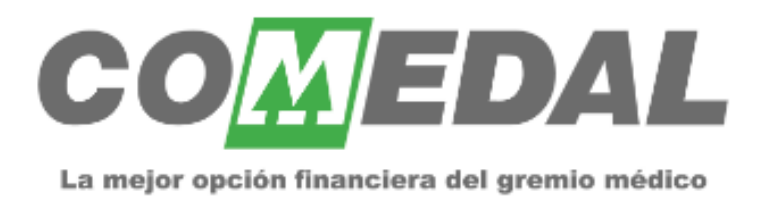

#### Transferencias por aprobar Transfiya

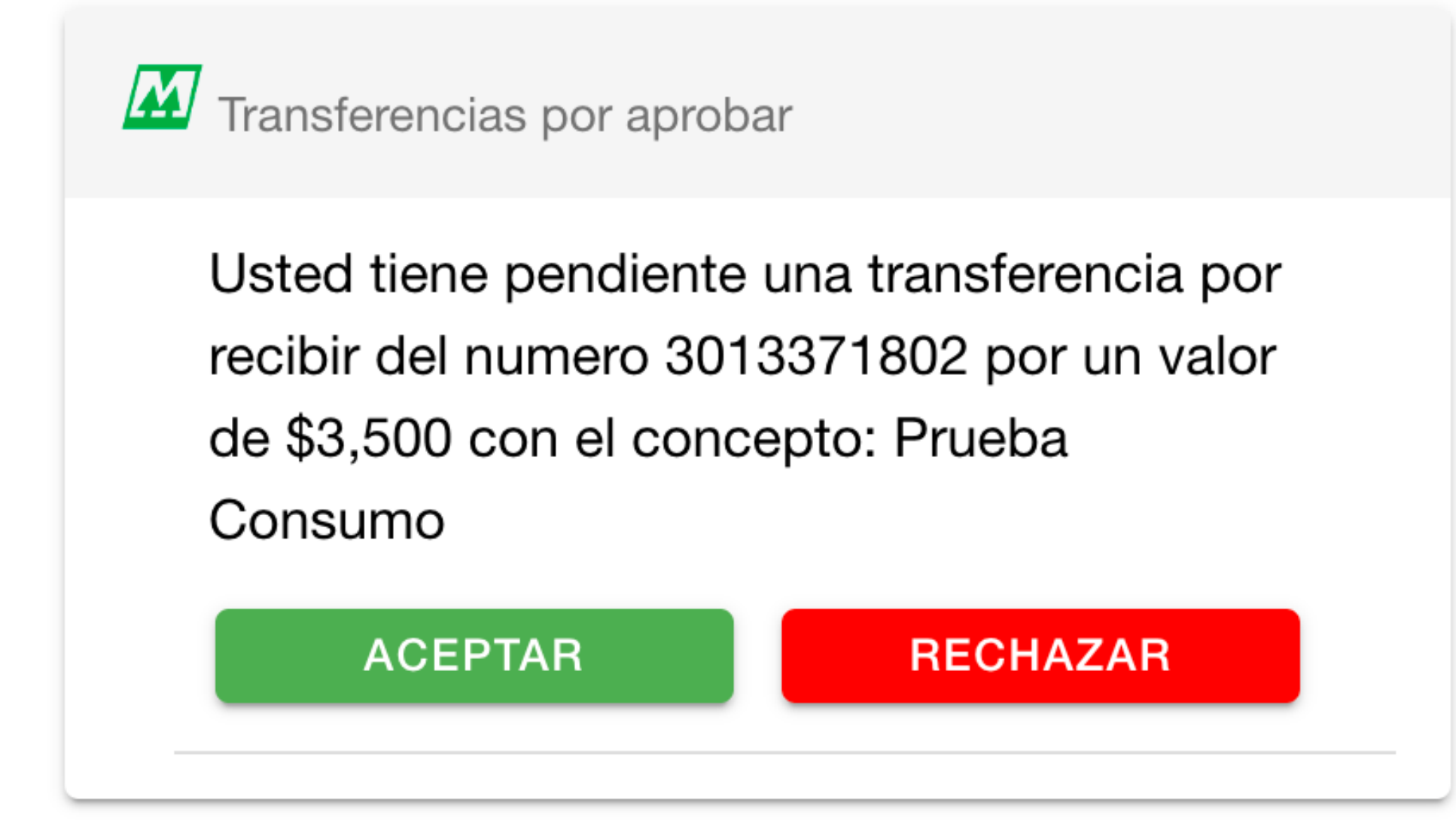

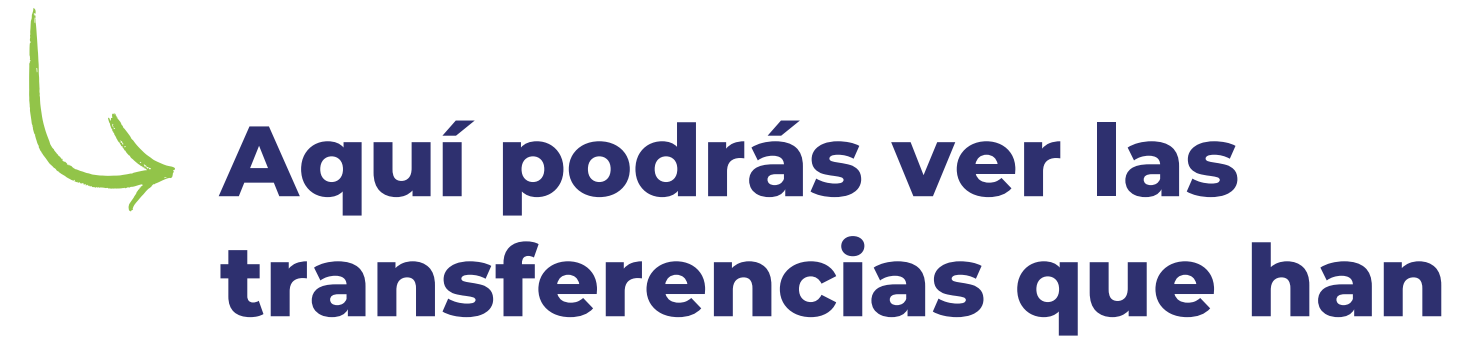

## enviado a tu número de Transfiya y podrás aceptarlas o rechazarlas

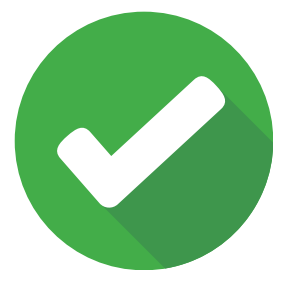

Y listo, podrás ver reflejada la transferencia en tu saldo inmediatamente

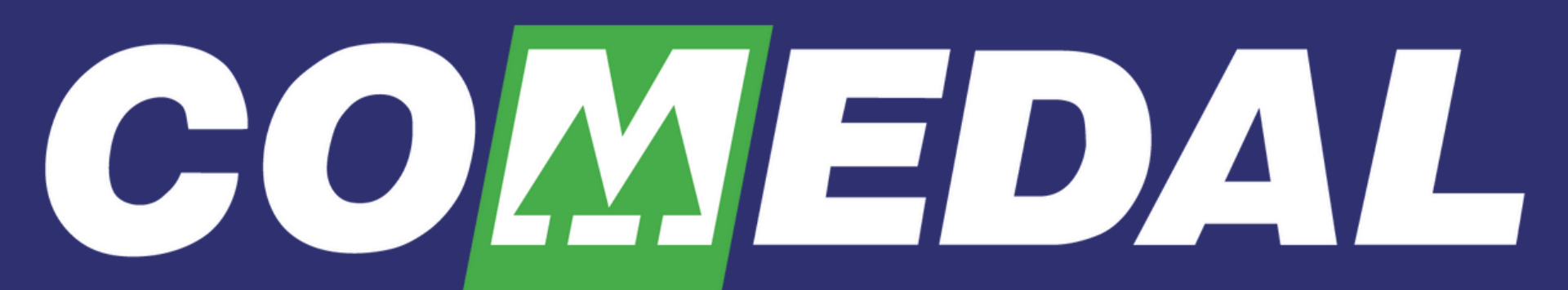

La mejor opción financiera del gremio médico